## Q: How to switch mode from Router to Universal Repeater?

A: Please perform the following step and switch to Universal Repeater mode.

- 1. Login to the admin panel of WN 350R with web browser.
- 2. Click the **Wireless** menu on the left of web management interface.
- 3. Then click the **Basic Settings**.
- 4. Click on the **pull-down** list of MODE and select **Universal Repeater**.
- 5. Click on the **Site Survey** button at the bottom.
- 6. Select the wireless AP or Router which choice you want to connect to it.
- 7. Press the **Apply** button.